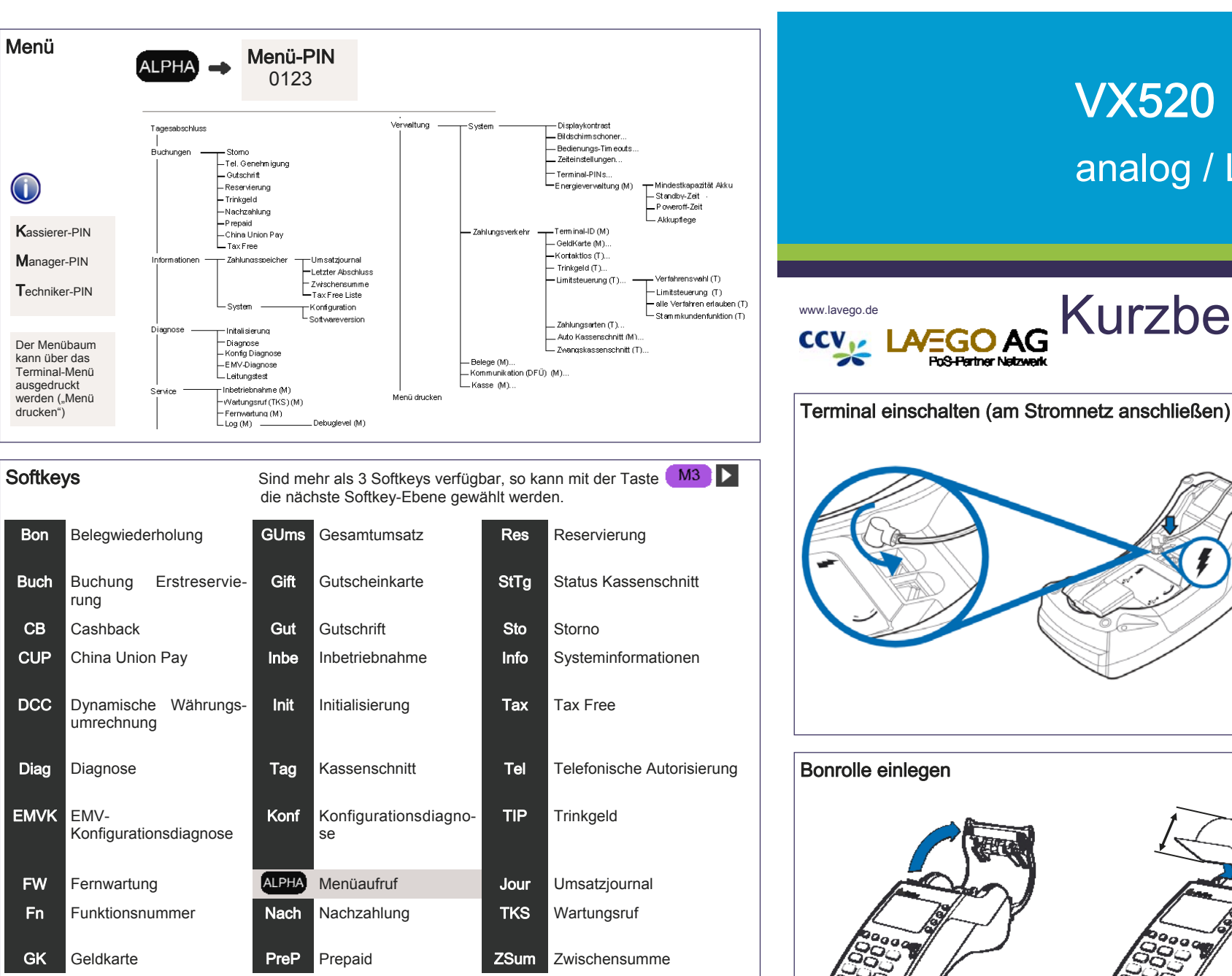

## Hotline: (0800) 5858006 (gebührenfrei) Terminal-ID:

© CCV Deutschland GmbH und LAVEGO AG. Alle Rechte vorbehalten, Änderungen vorbehalten. Verwendete Produktnamen sind Warenzeichen oder eingetragene Warenzeichen der jeweiligen Inhaber. Ausgabe 1.1 Stand November 2012

## Bonrolle einlegen Abbildungen ähnlich.

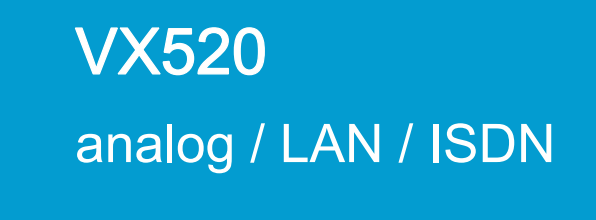

www.lavego.de

25

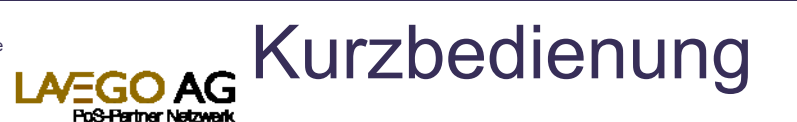

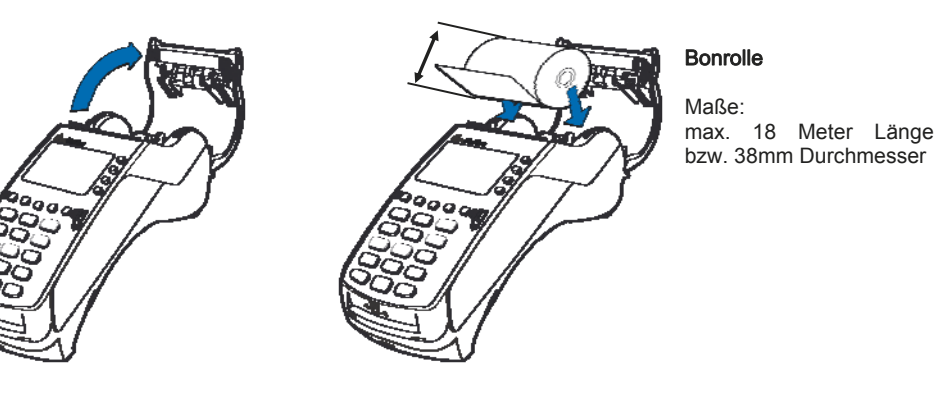

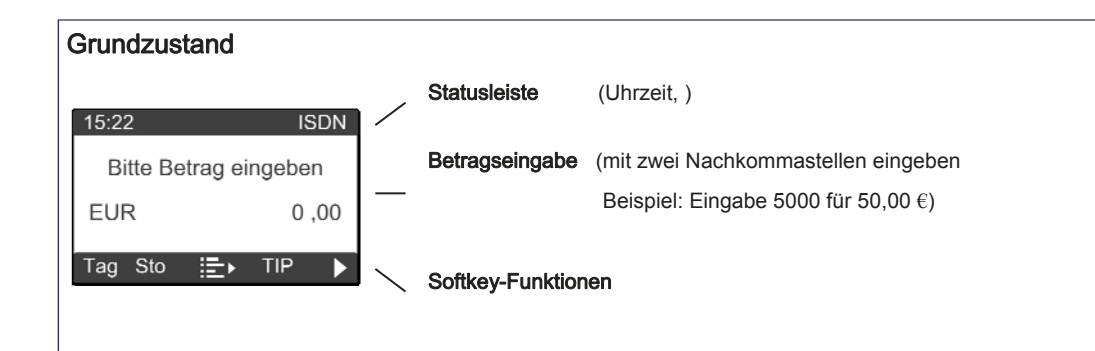

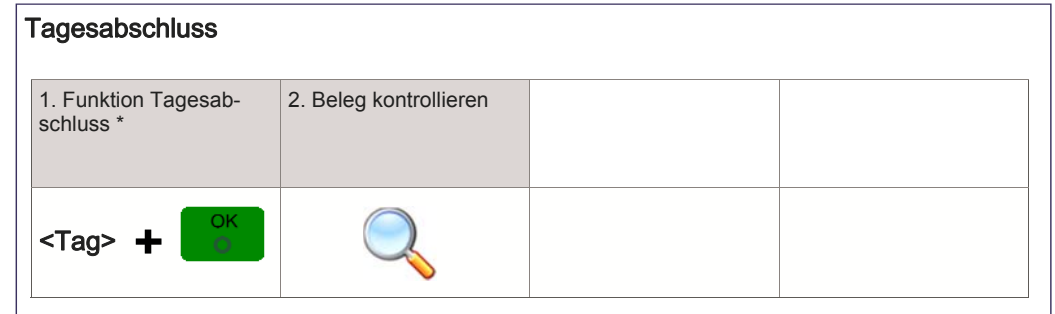

\*Im Falle vorh. GeldKarten-Umsätze erfolgt im Anschluss an den Kassenschnitt die GeldKarteneinreichung.

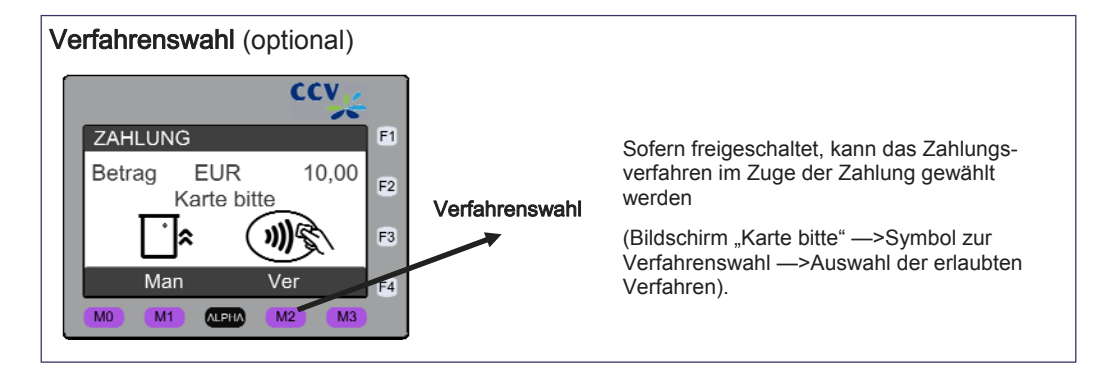

| Umsatzinformationen               |                                                                    |          |                                                                                               |  |  |  |
|-----------------------------------|--------------------------------------------------------------------|----------|-----------------------------------------------------------------------------------------------|--|--|--|
| Funktion Status-<br>Kassenschnitt | Funktion Status-<br>Kassenschnitt oder Umsatzinformation über Menü |          |                                                                                               |  |  |  |
| <sttg></sttg>                     |                                                                    | Menü-PIN | Informationen/ Zahlungsspeicher<br>—>Umsatzjournal, letzter Ab-<br>schluss oder Zwischensumme |  |  |  |

| Initalisierung/ Diagnose                    |                        |  |  |  |  |  |
|---------------------------------------------|------------------------|--|--|--|--|--|
| 1. Funktion Initalisierung<br>bzw. Diagnose | 2. Beleg kontrollieren |  |  |  |  |  |
| <init> <sup>bzw.</sup> <diag></diag></init> | Q                      |  |  |  |  |  |

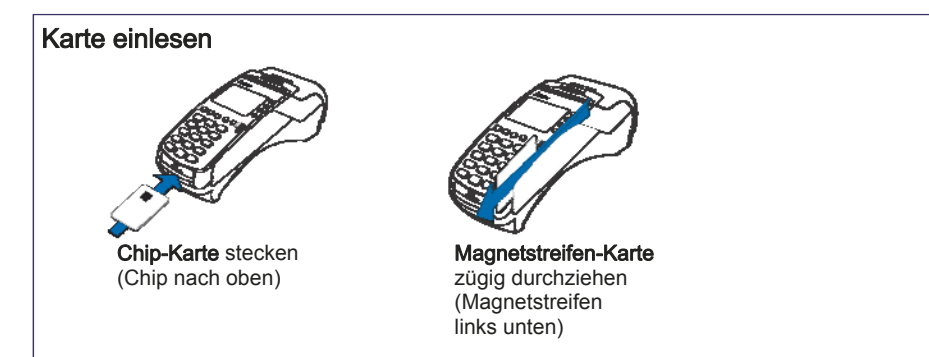

| Z | Zahlung            |                                                     |                                          |                        |
|---|--------------------|-----------------------------------------------------|------------------------------------------|------------------------|
|   | 1. Betrag eingeben | 2. Karte einlesen<br>(Chip-, oder Magnet-<br>Karte) | 3. PIN-Eingabe (opt.)<br>und Bestätigung | 4. Beleg kontrollieren |
|   |                    | I P                                                 | OK                                       | Q                      |

| S | itorno             |                                |                                                     |                                          |
|---|--------------------|--------------------------------|-----------------------------------------------------|------------------------------------------|
|   | 1. Funktion Storno | 2. Transaktionsnummer eingeben | 3. Karte einlesen<br>(Chip-, oder Magnet-<br>Karte) | 4. PIN-Eingabe (opt.)<br>und Bestätigung |
|   | <sto></sto>        |                                | Ø Ø                                                 |                                          |